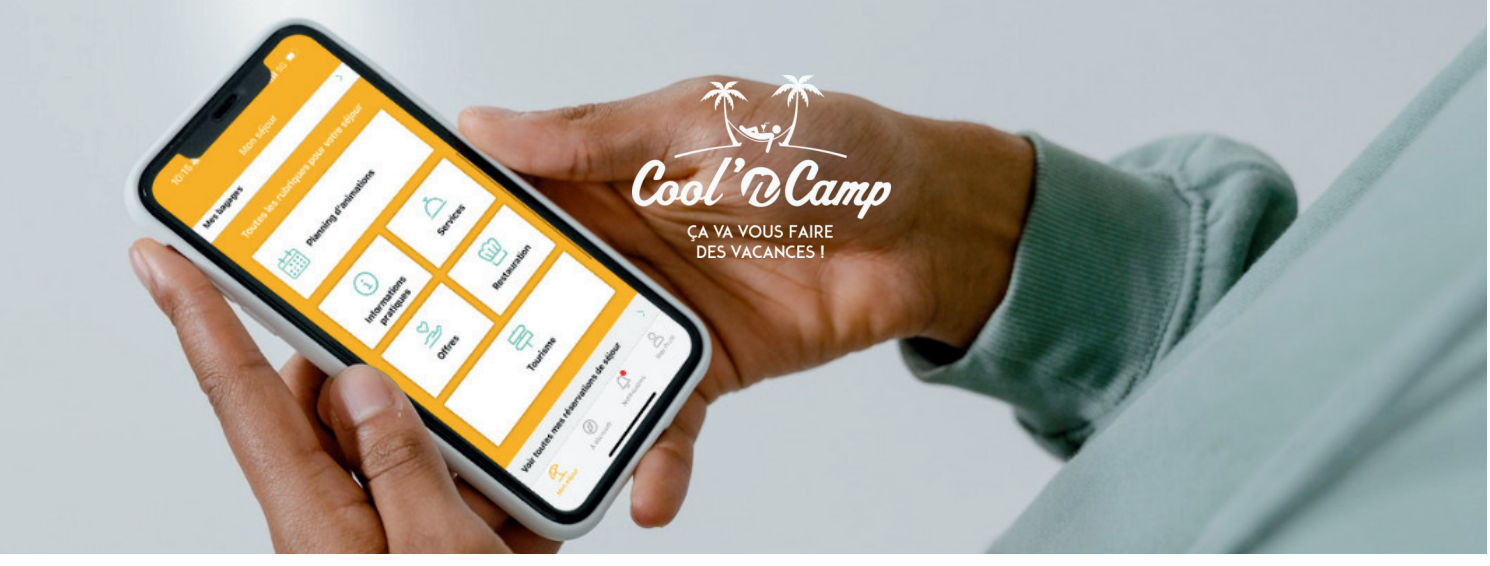

## L'APPLICATION DU CAMPING Comment retrouver son séjour?

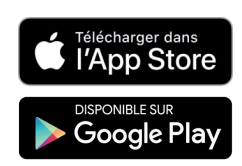

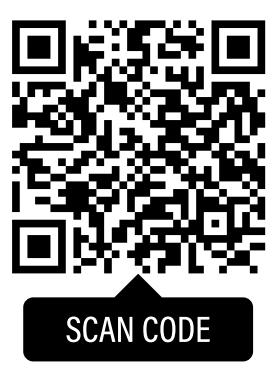

Scannez le QR code et téléchargez l'application en 1 clic

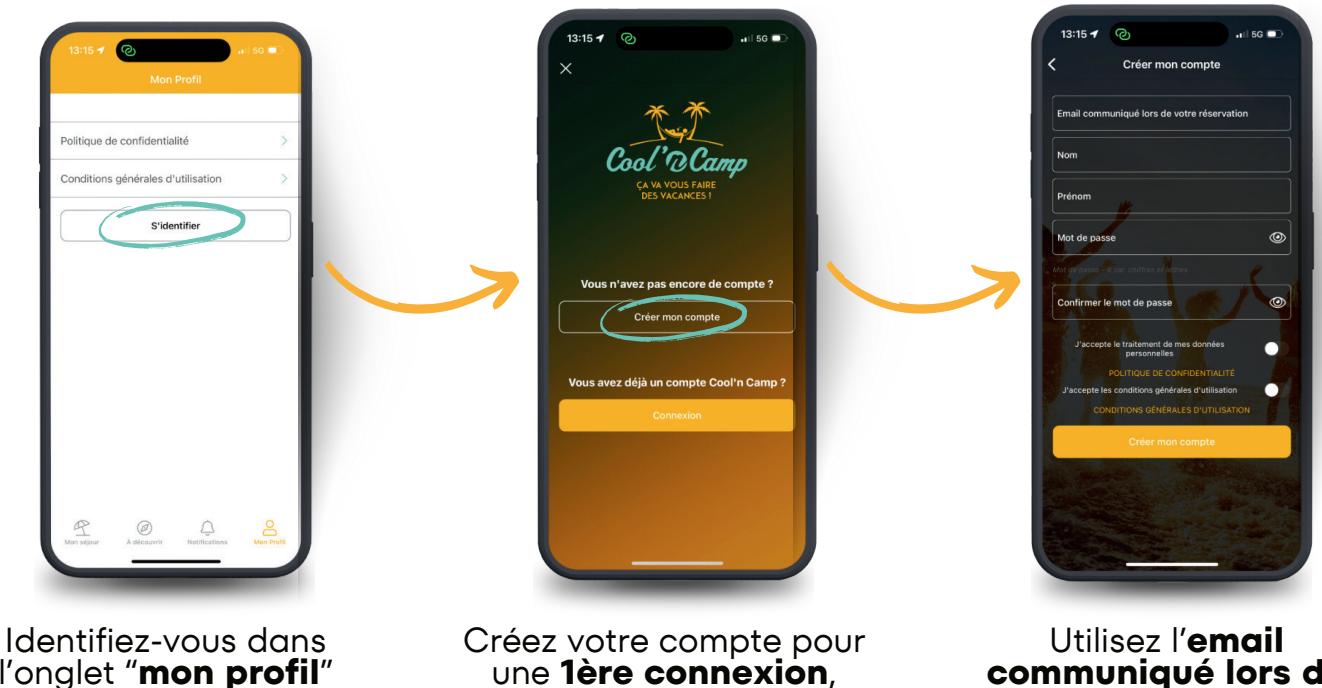

l'onglet "mon profil" situé en bas à droite sinon connectez-vous

communiqué lors de votre réservation pour retrouver votre séjour

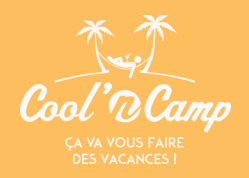

## L'application du camping

Retrouvez les bons plans, les activités touristiques à faire aux alentours, le planning des animations...

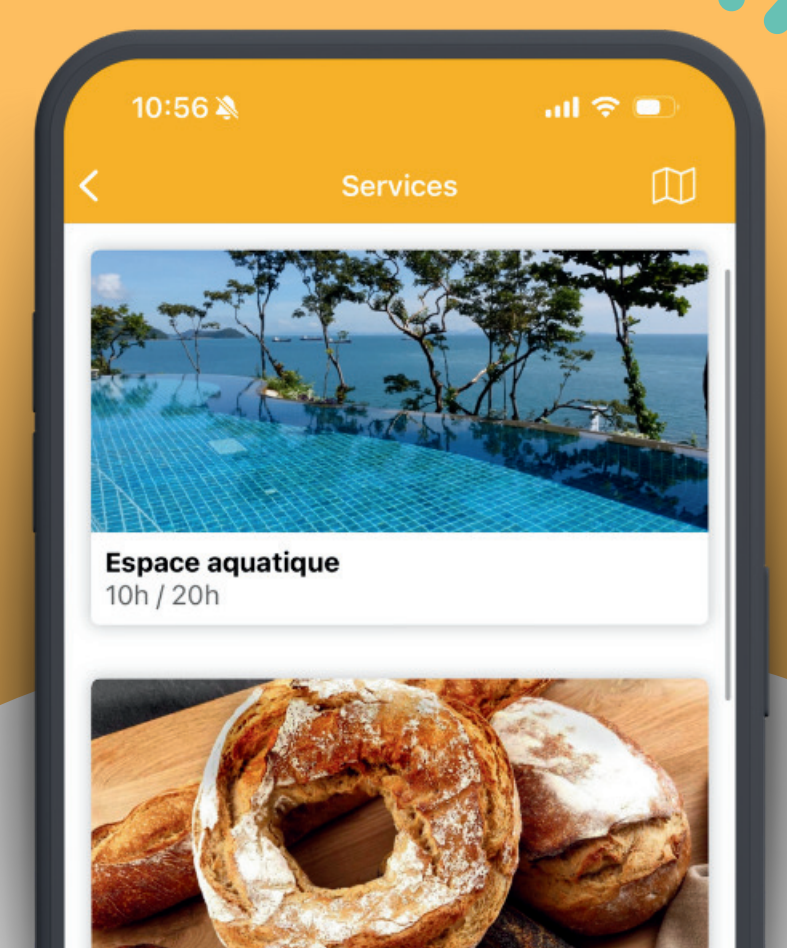

Boulangerie 07h00 - 20h00

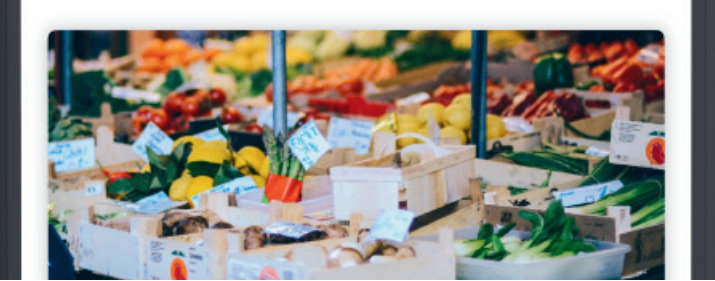

Scannez et téléchargez

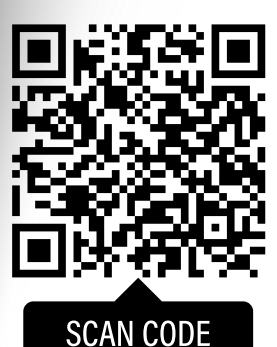

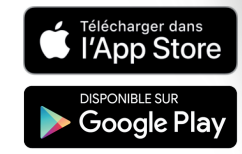

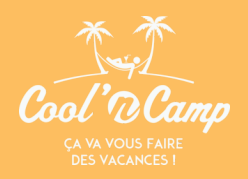

## L'application du camping

Retrouvez les bons plans, les activités touristiques à faire aux alentours, le planning des animations...

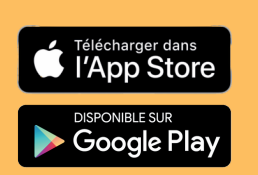

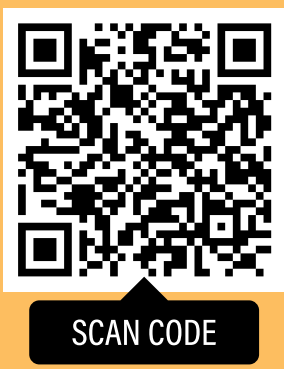

Scannez le QR code et téléchargez l'application en 1 clic

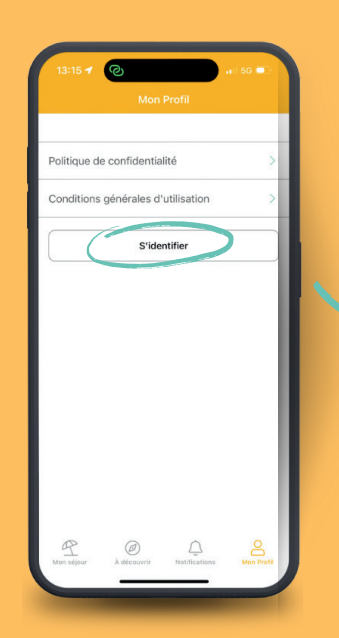

Identifiez-vous dans l'onglet "mon profil" situé en bas à droite

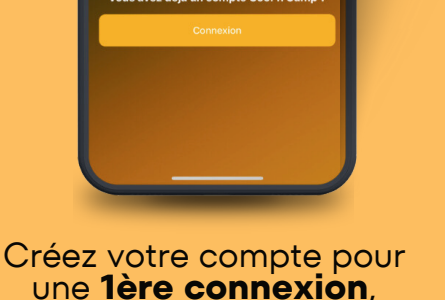

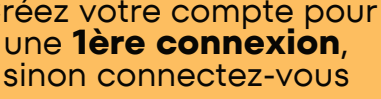

Préno 0

Utilisez l'email communiqué lors de votre réservation pour retrouver votre séjour